# บทที่ 6 Feature ของการหมุนและกวาด (Revolve and Sweep Features)

ในบทนี้จะแนะนำการสร้างเชิงเทียน ด้วยการ:

- ๑ สร้าง *revolved* feature (feature ที่ได้จากการหมุน)
- sketch และบอกขนาดส่วนโค้งและวงรี
- ๑ สร้าง SWEEP feature (feature ที่ได้จากการกวาด)
- ดำหนดความสัมพันธ์-*relations*
- ๑ร้าง extruded cut ที่มีการกำหนดมุม draft (extruded cut feature with a draft angle)

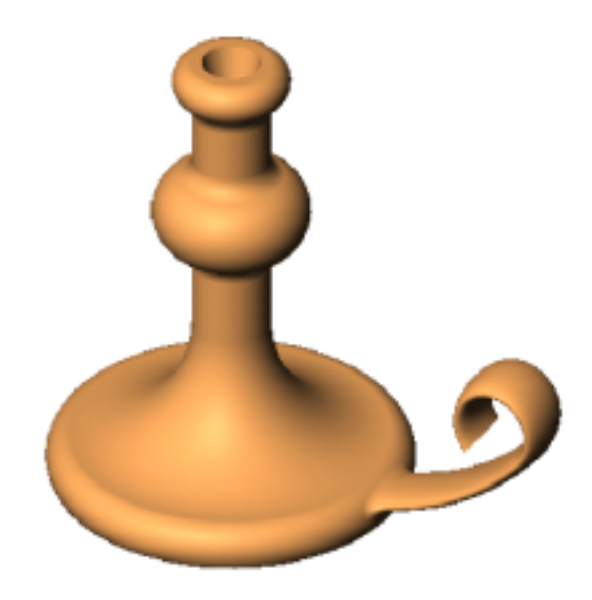

### Sketch โครงร่างรูปของการสร้าง Revolve Feature (Sketching a Revolve Profile)

สร้างตัวฐานของเชิงเทียนด้วยการหมุนโครงร่างรูปของเชิงเทียน (profile)

รอบเส้น centerline

- 1. เปิดไฟล์ part ใหม่
- 2. คลิก Sketch 📝 เพื่อสร้าง sketch ใหม่บน Plane1
- คลิก Line พรือ Tools, Sketch Entity, Line Sketch เส้นในแนวตั้งผ่านจุด 0,0 และ sketch เส้นในแนวนอน 2 เส้นตามรูป

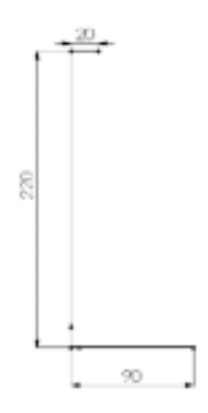

4. คลิก Dimension 🖾 หรือคลิกขวาแล้วเลือก Dimension จาก shortcut เมนูแล้วให้ขนาดเส้นต่างๆ ตามรูป

ตอนนี้ sketch และบอกขนาดของส่วนโค้งและเส้นต่างๆ ที่ต้องใช้เพื่อทำ profile ให้เรียบร้อย

 คลิก 3 Pt Arc אรือ Tools, Sketch Entity, 3 Point Arc แล้วชี้ที่จุดปลายของเส้นแนวนอนเส้นบน ลากส่วนโค้งลงมาที่ระยะ 20mm (L=20) แล้วปล่อยตัวชี้ จากนั้นลากจุดที่ highlight เพื่อปรับมุมของส่วน โค้งเป็น 180° (A=180°) และรัศมีเท่ากับ 10mm (R=10) สังเกตจุดศูนย์กลางของส่วนโค้งจะวิ่งเข้าหาเส้น แนวตั้งให้ปล่อยตัวชี้

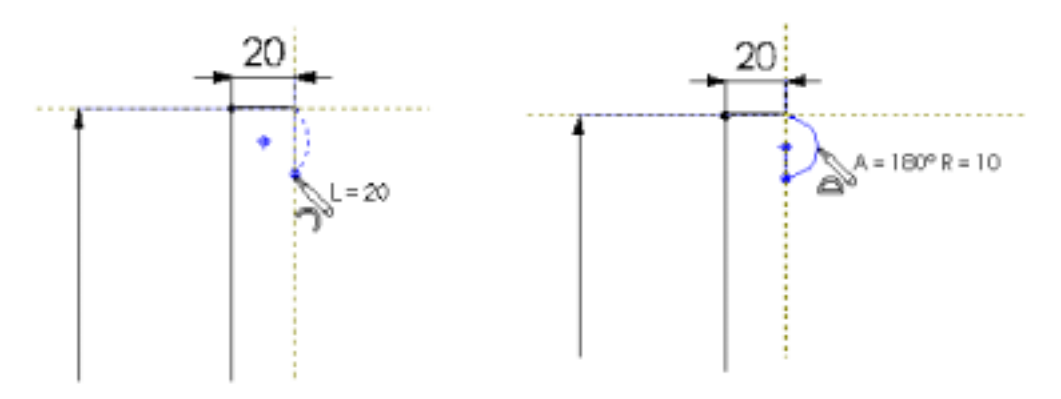

ข้อแนะนำ: ดูที่ตัวชี้ในเรื่องของการส่งผลกลับและลักษณะของการอ้างอิง (*feedback and inferencing*) ในขณะที่ sketch ตัวชี้ที่แสดงการอ้างอิงในหลายๆ แบบและเส้นต่างๆ จะช่วยในการในการ วางตำแหน่งของตัวชี้เข้ากับองค์ประกอบของ sketch และรูปร่างทางเรขาคณิตของโมเดลที่มี อยู่ สำหรับข้อมูลเพิ่มเติมเกี่ยวกับ inferencing ดูในบทที่ 2 ของ *SolidWorks 99 User's Guide* หรือใน Online help

- คลิก Line หรือคลิกขวาแล้วเลือก Line จากนั้น sketch เส้นแนวตั้งเริ่มจากจุดปลายล่างของส่วนโค้ง ไม่ต้องบอกขนาดของเส้นในตอนนี้
- คลิก 3 Pt Arc אรีอคลิกขวาแล้วเลือก 3 Point Arc แล้ว sketch ส่วนโค้งด้วยขนาด: ความยาว 40mm, มุม 180° และ รัศมี 20mm

sketch ให้จุดปลายของส่วนโค้งอยู่บนเส้น

- 5. คลิกขวาแล้วเลือก **Dimension** จาก shortcut เมนู, ให้ขนาดเส้น ตั้งในส่วนบนเป็น 40mm.
- คลิก Add Relation มรือ Tools, Relations, Add กล่องข้อความ Add Geometric Relations ขึ้นมา
  - a) คลิกเส้นตั้งทั้ง 2 ข้างของส่วนโค้ง
  - b) ดูว่าเลือก Equal ในกล่องข้อความ Add Geometric Relations
  - c) คลิก Apply แล้วคลิก Close
- 8. sketch ส่วนโค้ง Tangent arc อีกอันโดยลากส่วนโค้งไปจนจุดปลายชนกับจุดปลายของเส้นนอนด้านล่าง

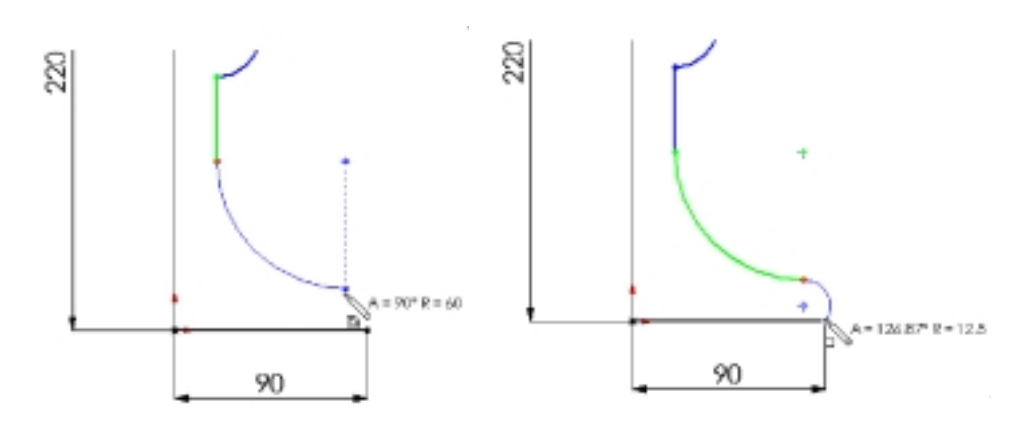

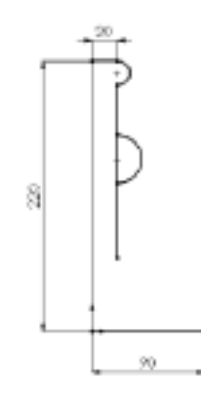

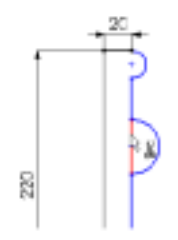

- ให้ขนาดส่วนต่างๆ ที่เหลือตามรูป
  เมื่อให้ขนาดหมดทุกส่วน sketch จะเป็นแบบ fully
  defined (เส้นและจุดปลายทั้งหมดเป็นสีดำ)
- คลิก Centerline มีหรือ Tools, Sketch Entity, Centerline แล้ว sketch เส้น centerline ในแนวตั้ง ผ่านจุด 0,0 เส้น centerline นี้จะเป็นแกนสำหรับหมุน profile ไปรอบๆ

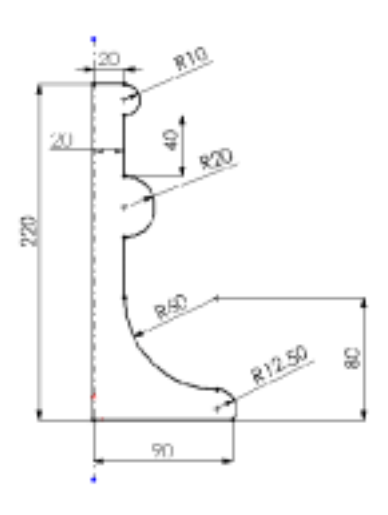

# สร้ำง Revolve Feature (Creating the Revolve Feature)

- ให้ใช้ค่าต่างๆ ตามค่าเริ่มต้นคือ Type เป็น
  One-Direction, Angle เป็น 360<sup>°</sup> และ
  Revolve as เป็น Solid Feature
- 3. คลิก **OK**
- 4. บันทึกไฟล์เป็น Cstick.sldprt

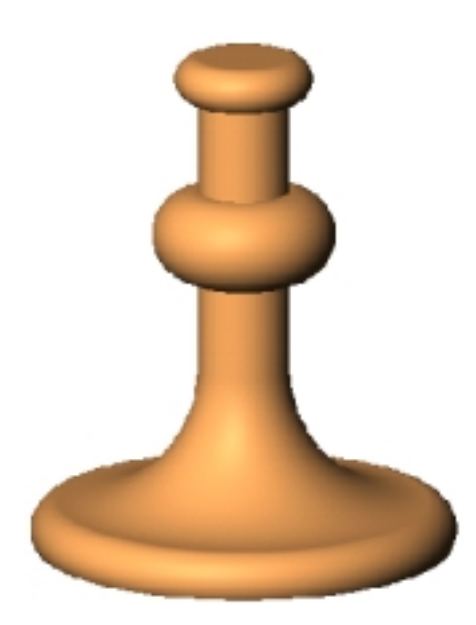

#### สร้างเส้นทางของ Sweep (Sketching the Sweep Path)

Sweep คือการสร้าง base, boss หรือ cut ด้วยการเคลื่อนหน้าตัด-*Section* ตามเส้นทาง-*path* สำหรับในตัว อย่างนี้จะสร้างมือจับของเชิงเทียนด้วยการ sweep

เริ่มจากขั้นแรก sketch เส้นทางสำหรับการ sweep ซึ่งเส้นทางนี้สามารถเป็นโค้งเปิดหรือโค้งปิดที่ไม่ตัดกันเอง ทั้งนี้เส้นทางของการ sweep และผลลัพธ์ที่ได้จากการ sweep ทั้ง 2 ส่วนนี้จะต้องไม่ตัดกันเอง

- 1. คลิก Plane1 แล้วคลิก Sketch Ӣ เพื่อสร้าง sketch ใหม่
- 2. คลิก Front 🛅 บน Standard Views ทูลบาร์แล้วคลิก Hidden Lines Removed 🔟 บน View ทูลบาร์
- 3. คลิก View, Temporary Axes ดูว่าแกนของส่วน revolved base ขึ้นมาเป็นแกนชั่วคราว
- คลิกขวาแล้วเลือก Line แล้วชี้ไปที่แกนชั่วคราว
  ตัวชี้เปลี่ยนเป็นรูป II บอกว่าตอนนี้ตัวชี้อยู่บนแกนชั่วคราวพอดี
- 5. Sketch เส้นแนวนอนตามรูปให้ขนาดเป็น 60mm.
- เลือก Tangent Arc จาก Shortcut เมนูแล้ว sketch ส่วนโค้ง โดยให้รัศมีเป็น 150mm.

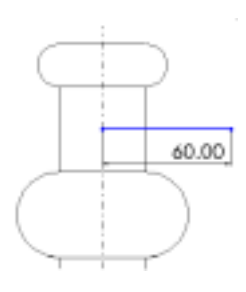

คำแนะนำ: ถ้าจุดศูนย์กลางของส่วนโค้งที่บอกขนาดอยู่นอกมุมมอง ให้คลิกขวาที่ตัวบอกขนาด, เลือก Properties แล้วเลือกที่ช่อง Foreshortened radius แล้วคลิก OK

 เลือกที่จุดปลายทั้ง 2 ของ Tangent arc แล้ว ให้ขนาดในแนวตั้งเป็น 65mm.

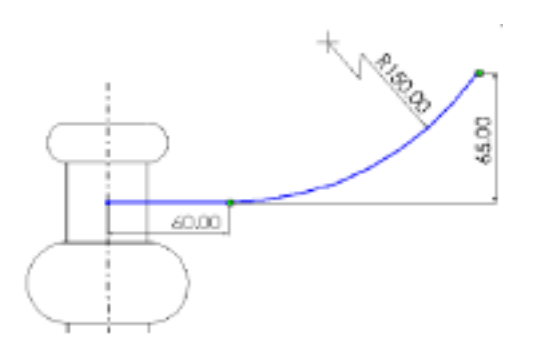

**คำแนะนำ**: ขณะที่เลื่อนตัวชี้จะเห็นว่าตัวบอกขนาดจะวิ่งเข้าหาทิศทางในแนวที่ใกล้ที่สุด เมื่อดูจากรูปตัว อย่างเห็นว่าการบอกขนาดอยู่ในรูปแบบและตำแหน่งที่ต้องการแล้ว ให้คลิกขวาเพื่อล๊อครูป แบบของการบอกขนาด แล้วคลิกเพื่อวางตำแหน่งตัวบอกขนาด  เลือก Tangent Arc จาก shortcut เมนูแล้ว sketch ส่วนโค้งอีกเส้นตามรูป บอกขนาดของส่วนโค้งโดยให้ รัศมีเป็น 20mm.

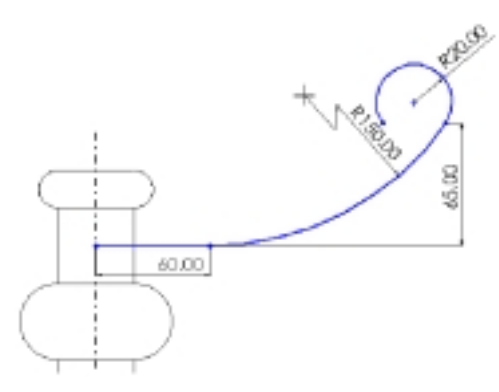

- 9. คลิก Add Relation 🛄 หรือ Tools, Relations, Add จะมีกล่องข้อความ Add Geometric Relations ขึ้น
  - มา
  - a) คลิกที่จุดปลายทั้ง 2 ของ tangent arc ที่เพิ่ง sketch ไป
  - b) ดูว่าเลือก Horizontal บนกล่องข้อความ Add Geometric Relations
  - c) คลิก Apply แล้ว Close

การบอกขนาดและการให้ความสัมพันธ์จะป้องกันไม่ให้เส้นทางของการ sweep เปลี่ยนขนาดและรูปร่างเมื่อ มีการเคลื่อนย้าย

- คลิก Display/Delete Relations มีหรือ Tools, Relations, Display/Delete
  กล่องข้อความ Display/Delete Relations ขึ้นมาแสดงความสัมพันธ์ของ sketch อันที่เขียนอยู่ โดยรวมทั้ง
  ความสัมพันธ์ที่ใส่ให้โดยอัตโนมัติขณะที่ sketch และความสัมพันธ์ที่เพิ่มเข้าไปเอง
- 11. ในช่องของ Display relations by ให้เลือก Criteria และเลือก All ในช่อง Criteria
- 12. ใช้ปุ่ม Next 💽 หรือ Previous 🔄 เพื่อดูแต่ละความสัมพันธ์
- 13. ตอนที่ Type เป็น Coincident ให้คลิกที่แถบ Entities แล้วคลิกดูแต่ละรายการในส่วน Entity ความสัมพันธ์แบบ coincident จะถูกกำหนดลงไปให้โดยอัตโนมัติระหว่าง path ของการ sweep กับส่วน ฐานของการหมุน (revolved base) สำหรับตัวเส้นจะถูกอ้างไปสัมพันธ์กับองค์ประกอบนอก sketch อันที่ใช้ อยู่ โดยในส่วนของ External Information จะแสดงองค์ประกอบนอกที่เส้นนั้นมีความสัมพันธ์อยู่ด้วย (คือ Base-Revolve ของ Cstick) ในส่วนของตัวจุดจะมีอยู่ใน sketch อันที่ใช้อยู่
- 14. คลิก **Close**

ต่อมาบอกขนาดของ sweep path เทียบกับ revolved base

 บอกระยะระหว่างเส้นนอนของ sweep path กับเส้นขอบล่างของ revolved feature เป็น 10mm.

จะได้ sweep path เป็น fully defined

2. จบการ sketch

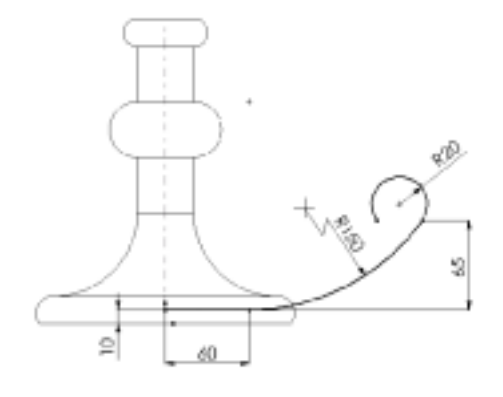

## Sketch ส่วนหน้าตัดของการ Sweep (Sketching the Sweep Section)

- 1. เลือก Plane3 ในส่วน FeatureManager design tree แล้วคลิก Sketch Ӣ เพื่อเปิด sketch อันใหม่
- 2. คลิก Normal to 违 บน Standard Views ทูลบาร์
- 3. คลิก Ellipse 🖾 หรือ Tools, Sketch Entity, Ellipse แล้ว sketch รูปวงรีตรงที่ใดก็ได้

**คำแนะนำ**: ในการ sketch รูปวงรีให้ลากในแนวนอนจากจุดศูนย์กลางเพื่อให้ความกว้างของวงรี จากนั้น ปล่อยตัวชี้แล้วลากในแนวตั้งเพื่อให้ความสูง

- 4. บอกขนาดวงรีตามรูป
- 5. คลิก Add Relation 🗳 หรือ Tools, Relations, Add
- คลิกที่จุดด้านข้างของวงรีทั้ง 2 ด้าน ให้ความสัมพันธ์เป็น Horizontal เพื่อไม่ให้วงรีเอียงไปได้
- 7. คลิก Isometric 💽

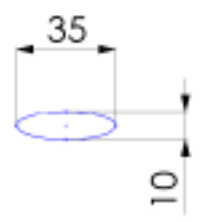

คลิกจุดศูนย์กลางของวงรีและจุดปลายของเส้นแนวนอนของ sweep path แล้วคลิก Coincident, คลิก
 Apply แล้ว Close

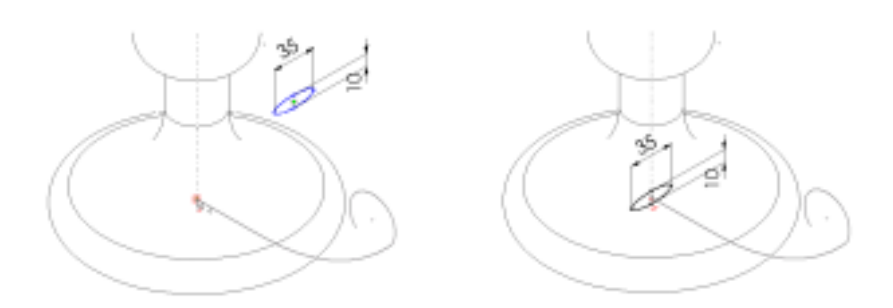

ความสัมพันธ์นี้ทำให้จุดศูนย์กลางของการ sweep อยู่บนระนาบของ sweep path ไปตลอดทาง

- 9. คลิก View, Temporary Axes เพื่อซ่อนแกนชั่วคราว
- 10. ปิดการ sketch
- ถ้ามีการบอกขนาดแสดงขึ้นให้คลิกขวาที่ Annotations 
  โฟลเดอร์แล้วเลือกเอา Show Feature Dimensions ออก

#### สร้างการ Sweep (Creating the Sweep)

ตอนนี้ใช้ sketch ทั้ง 2 ส่วนมาสร้าง sweep

- คลิก Insert, Boss, Sweep กล่องข้อความ Sweep ขึ้นมา
- คลิกที่ช่อง Sweep section แล้วคลิก Sketch3 บน FeatureManager design tree (หรือคลิกที่วงรีใน graphics area)
- คลิกที่ช่อง Sweep path แล้วคลิก Sketch2 บน FeatureManager design tree (หรือคลิกที่ sweep path ใน graphics area)
- 4. ดูว่า Orientation/Twist control ถูกกำหนดเป็น Follow path
- คลิก OK เพื่อสร้าง sweep
  ตอนนี้ได้มือจับของเชิงเทียนเรียบร้อยแล้ว
- 6. บันทึกไฟล์ part

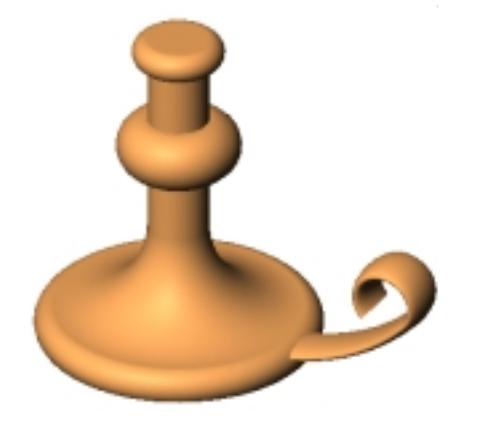

สร้าง cut สำหรับเสียบเทียน

- คลิกหน้าด้านบนของ revolved base feature แล้วคลิก Sketch
- 2. คลิก Normal to 🛃
- คลิก Extruded Cut 
   หรือ Insert, Cut, Extrude
  - ให้ Type เป็น Blind
  - ให้ **Depth** เป็น 25mm.
  - เลือก Draft While Extruding และกำหนด
    Angle เป็น 15<sup>°</sup>
- 5. คลิก **OK**
- 6. ดูมุมของการตัดโดยคลิก Hidden In Gray 🛅 แล้วหมุน part ไปรอบๆ โดยใช้คีย์ลูกศร

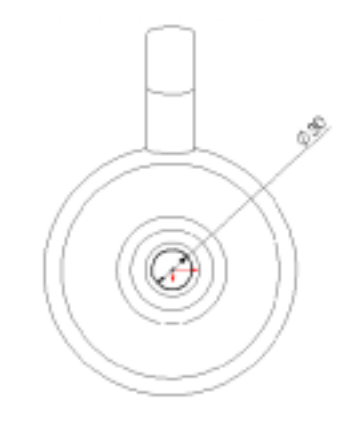

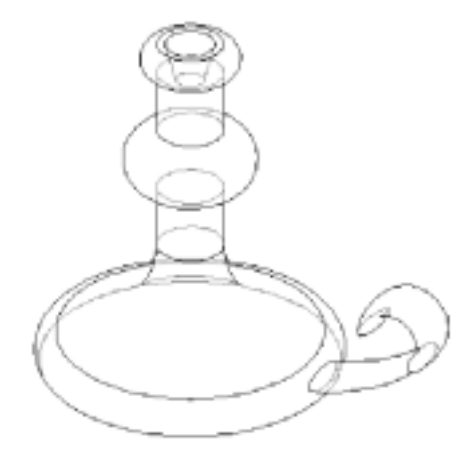

#### เพิ่ม Fillet (Adding the Fillets)

เพิ่มการ fillet เพื่อลบมุมขอบของ part.

- คลิก Front 🛐 แล้วคลิก Hidden
  Lines Removed 🛅
- คลิก Fillet P หรือ Insert, Features, Fillet/Round
- ในกล่องข้อความ Fillet Feature ให้ กำหนด Radius เป็น 10mm.
- คลิกที่ของทั้ง 4 ตามที่แสดง ดูในช่องรายการของ Edge fillet items ถ้าบังเอิญคลิกผิดอันให้คลิก ขอบที่เลือกผิดนั้นอีกครั้งบน graphics area เพื่อเลือกออก หรือเลือกใน รายการ Edge fillet items แล้วกด Delete
- 5. คลิก OK เพิ่ม fillet ลงไปสำหรับขอบที่เลือกทั้งหมด
- 7. คลิก Shaded **โ**
- 8. บันทึกไฟล์ part

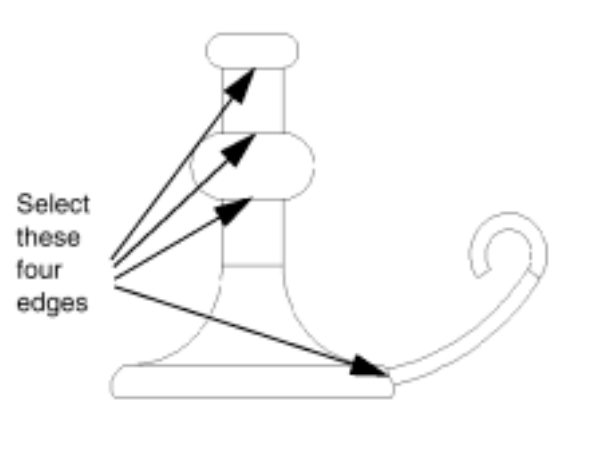

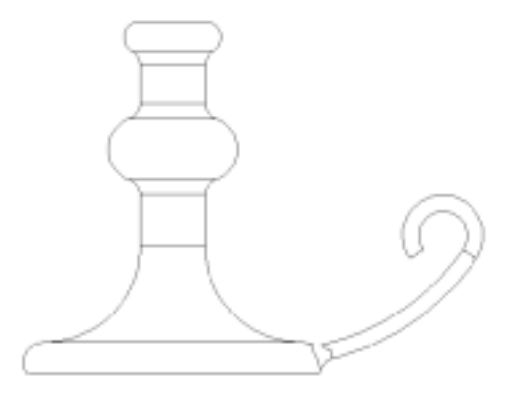

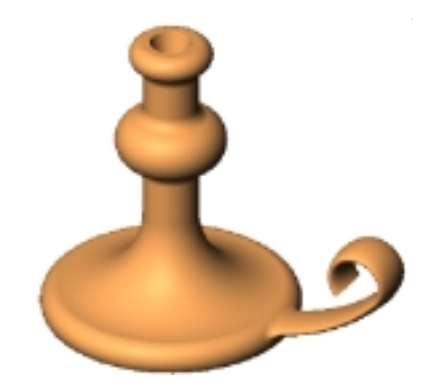